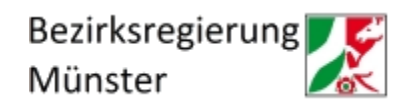

## Ausfüllhinweise zum Hochladen des Zwischennachweises zum 01.02.2024 in krankenhaus.web

- 1. Loggen Sie sich mit Ihrer Kennung in krankenhaus.web ein.
- 2. Gehen Sie auf "Zwischen- und Verwendungsnachweise anlegen"

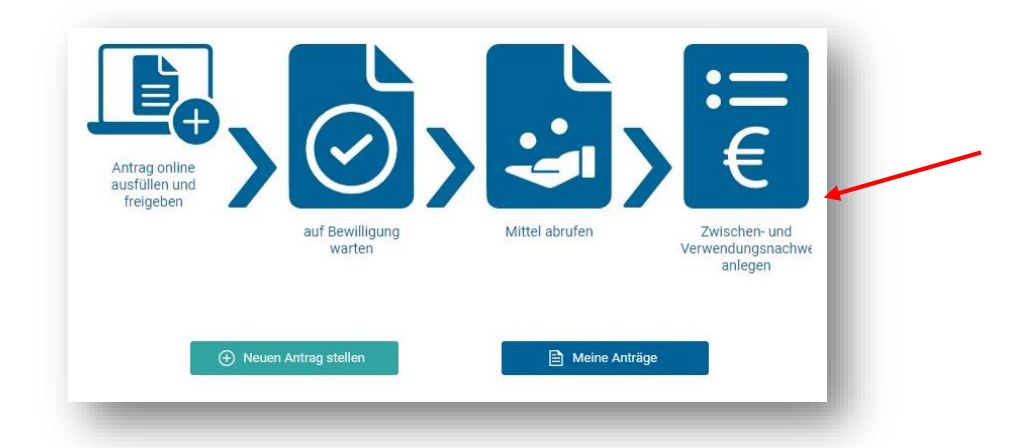

3. Gehen Sie unten auf der Seite auf "Zwischen- und Verwendungsnachweis anlegen"

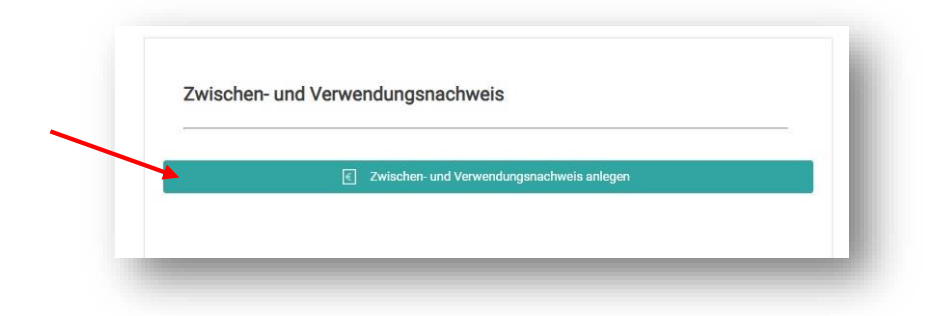

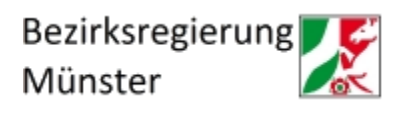

4. Klicken Sie bei der Nachweis-Art Zwischennachweis auf "Neuer Nachweis"

|   | Nachweis Art  | Nachweis-Zeitraum       | Abgabet  | Nachwei | P | Freigabe | Schriftformerfor | Status         |
|---|---------------|-------------------------|----------|---------|---|----------|------------------|----------------|
|   | Zwischennachw | 31.05.2023 - 31.12.2023 | 30.04.20 |         |   |          |                  | Neuer Nachweis |
| 2 | Verwendungsna |                         | 29.07.20 |         |   |          |                  | Neuer Nachweis |
|   |               |                         |          |         |   |          |                  |                |
|   |               |                         |          |         |   |          |                  |                |
|   |               |                         |          |         |   |          |                  |                |
|   |               |                         |          |         |   |          |                  |                |
|   |               |                         |          |         |   |          |                  |                |
|   |               |                         |          |         |   |          |                  |                |
|   |               |                         |          |         |   |          |                  |                |
|   |               |                         |          |         |   |          |                  |                |

- 5. Nun befinden Sie sich in der Maske, in der alle geforderten Daten für den Zwischennachweis einzutragen sind. Die Daten zum Zuwendungsempfangenden, zu vertretungsberechtigten Personen und weiteren Ansprechpersonen sind bereits vorausgefüllt. Sollten Sie hier Unrichtigkeiten feststellen, korrigieren Sie diese bitte manuell. Bitte beachten Sie das Hinweisfeld, in dem die einzureichenden Anlagen zum Zwischennachweis aufgeführt sind:
  - Bestätigung des IT-Dienstleisters inkl. BAS-Zertifikat (ausschließlich für Vorhaben nach § 19 Abs. 1 Satz 1 Nr. 2 bis 6, 8 und 10 KHSFV)
  - Erfüllungsaufwand inkl. nachvollziehbarer Berechnung (Definition siehe Nr. 23 der FAQ des MAGS: <u>https://www.mags.nrw/krankenhausfinanzierung</u>)
  - Ggf. Sachbericht, sofern der Platz im dafür vorgesehenen Eingabefeld nicht ausreicht
  - Ggf. Änderungsanzeige

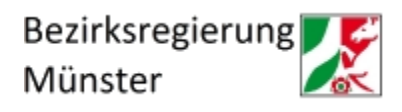

 In der Maske "Maßnahmenangaben" ist von Ihnen als Betreff der Fördertatbestand einzutragen. Darüber hinaus ist in dem weiß hinterlegten Feld die Summe der Fördermittel einzutragen, die in dem Berichtszeitraum (01.01.2023 - 31.12.2023) von der Bewilligungsbehörde an Sie ausgezahlt wurden.

(Ist im Jahre 2023 eine Mittelanforderung von Ihnen bei der Bewilligungsbehörde gestellt worden, die aber erst im Jahre 2024 an Sie ausgezahlt wurde, ist diese Summe dort **nicht** zu berücksichtigen.)

| Betr                                                                  | reff * F     | TB 5: Digitales Medikationsmanagement |
|-----------------------------------------------------------------------|--------------|---------------------------------------|
|                                                                       |              |                                       |
| Bewilligung vo                                                        | <b>m</b> 31  | 1.05.2023                             |
| А                                                                     | AZ 12        | 234                                   |
| Übe                                                                   | <b>er</b> 74 | 40,67 €                               |
| Bewilligung vor                                                       | <b>m</b> 05  | 5.06.2023                             |
| A                                                                     | AZ           |                                       |
| Üb                                                                    | <b>er</b> 37 | 70,33€                                |
| Insgesamt bewillig                                                    | igt          | 740,67€                               |
| Es wurden bis zum Ende des Berichtzeitraums insgesan<br>ausgezah      | mt<br>hit    | 0,00 €                                |
| Davon wurden im Berichtszeitraum 31.05.2023 - 31.12.202<br>ausnezahlt | 23           | E A                                   |

7. In der Maske "Sachbericht" ist die durchgeführte Maßnahme eingehend darzustellen (Beginn, Maßnahmedauer, Abschluss, Vergabeverfahren, etwaige Abweichungen von den dem Zuwendungsbescheid zugrundeliegenden Planungen und vom Finanzierungsplan etc.). Pflichtangaben sind hierbei die Angaben für den Beginn und den voraussichtlichen Abschluss der Maßnahme. Hier sind jeweils konkrete Daten zu benennen (TT.MM.JJJJ). Sollte der Platz im vorgesehenen Eingabefeld nicht für den gesamten Sachbericht ausreichen, besteht die Möglichkeit, den Sachbericht als separates PDF-Dokument über den u. s. Dokumentenupload hochzuladen. Weisen Sie in diesem Falle im Eingabefeld kurz auf den

Dokumentenupload hin. Der Sachbericht sollte aus max. 1-2 DIN A4 Seiten bestehen.

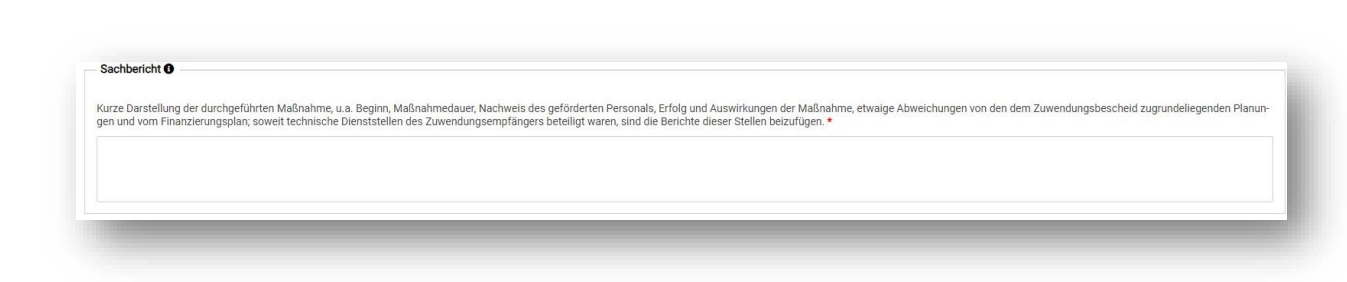

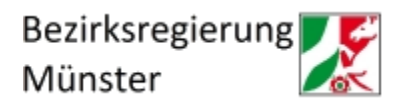

8. In der Maske "Ausgaben" befinden sich die im Krankenhauszukunftsfonds beinhalteten Kostengruppen vorbelegt. Hier muss je Kostengruppe der zuwendungsfähige Betrag laut Zuwendungsbescheid (Abschnitt I Ziffer 4 im Bescheid) in die weiß hinterlegten Felder eingetragen werden.

| Ausga | aben                                   |                    |               |                         |                  |                   |                  |                          |
|-------|----------------------------------------|--------------------|---------------|-------------------------|------------------|-------------------|------------------|--------------------------|
| Э к   | Kategorie hinzufügen Kategorie löschen |                    |               |                         |                  |                   |                  |                          |
| €     | Beleg hinzufügen Beleg löschen         |                    |               |                         |                  |                   |                  |                          |
|       |                                        |                    |               |                         |                  |                   | Lt. Zu           | wendungsbescheid         |
|       |                                        |                    |               |                         |                  |                   | insgesamt<br>EUR | davon zuwendungst<br>EUR |
| ۹r.   | Kategorie-Bezeichnung                  | Datum der Rechnung | Rechnungsnumm | Aussteller der Rechnung | Art der Leistung | Datum der Zahlung | 640,67           | 640,67                   |
|       |                                        |                    |               |                         |                  |                   | 640,67           | 640,67                   |
|       |                                        |                    |               |                         |                  |                   | 640,67           | 640,67                   |

9. Wenn der zuwendungsfähige Betrag je Kostengruppe laut Zuwendungsbescheid eingetragen ist, müssen darüber hinaus noch die tatsächlich im Berichtszeitraum (01.01.2023 - 31.12.2023) angefallenen Kosten erfasst werden. Dazu wählen Sie die jeweilige Kostengruppe (hier beispielsweise die technischen und informationstechnischen Maßnahmen) mit einem Klick aus und gehen danach auf den Button "Beleg hinzufügen". Nun wird automatisch eine Untergruppe erstellt und die angefallenen Kosten für die Kategorie können in das weiß hinterlegte Feld eingetragen werden. Dieser Schritt muss für alle betroffenen Kostengruppen durchgeführt werden.

| Kategorie hinzufügen                                                                                                    | Kategorie löschen                                        |                |                           |                  |                   |                                                                           |                                                                                                |                                                                                       |                                                                                               |
|----------------------------------------------------------------------------------------------------|----------------------------------------------------------|----------------|---------------------------|------------------|-------------------|---------------------------------------------------------------------------|------------------------------------------------------------------------------------------------|---------------------------------------------------------------------------------------|-----------------------------------------------------------------------------------------------|
| Beleg hinzufügen                                                                                                    | Beleg löschen                                            |                |                           |                  |                   |                                                                           |                                                                                                |                                                                                       |                                                                                               |
|                                                                                                    |                                                          |                |                           |                  |                   | Lt. 2                                                                     | tuwendungsbescheid                                                                             | Davon bisher                                                                          | in Anspruch genommen                                                                          |
|                                                                                                    |                                                          |                |                           |                  |                   | insgesamt<br>EUR                                                          | davon zuwendungsfähig<br>EUR                                                                   | Rechnungsbetrag<br>EUR                                                                | davon zuwendungsfähig<br>EUR                                                                  |
| Kategorie-Bezeichnung                                                                                                    | Datum der Rechnung                                       | Rechnungsnumm. | . Aussteller der Rechnung | Art der Leistung | Datum der Zahlung | 740,67                                                                    | 740,67                                                                                         | 0,00                                                                                  | 0,00                                                                                          |
| echnische und inform                                                                                                    |                                                          |                |                           |                  |                   | 640,67                                                                    | 640,67                                                                                         | 0,00                                                                                  | 0,00                                                                                          |
| Beratungsleistungen                                                                                                    |                                                          |                |                           |                  |                   | 0,00                                                                      | 0,00                                                                                           | 0,00                                                                                  | 0,00                                                                                          |
| Personelle Maßnahmen                                                                                                    |                                                          |                |                           |                  |                   | 100,00                                                                    | 100,00                                                                                         | 0,00                                                                                  | 0,00                                                                                          |
| Räumliche Kosten                                                                                                    |                                                          |                |                           |                  |                   | 0,00                                                                      | 0,00                                                                                           | 0,00                                                                                  | 0,00                                                                                          |
| Beschaffung von Nac                                                                                                    |                                                          |                |                           |                  |                   | 0,00                                                                      | 0,00                                                                                           | 0,00                                                                                  | 0,00                                                                                          |
| Sonstige Ausgaben                                                                                                    |                                                          |                |                           |                  |                   | 0,00                                                                      | 0,00                                                                                           | 0,00                                                                                  | 0,00                                                                                          |
| usgaben <b>()</b>                                                                                                    |                                                          |                |                           |                  |                   |                                                                           |                                                                                                |                                                                                       |                                                                                               |
| usgaben 0<br>Kategorie hinzulügen<br>G Beleg Hinzulügen                                                                                                    | Kategorie Köschen<br>Beleg Köschen                       |                |                           |                  |                   |                                                                           |                                                                                                |                                                                                       |                                                                                               |
| Usgaben  U Kategorie hinzufügen U Beleg hinzufügen                                                                                                    | Kategorie Kischen<br>Beleg Kischen                       |                |                           |                  |                   | Lt. Zur                                                                   | vendungsbescheid                                                                               | Davon bisher in                                                                       | Anspruch genommen                                                                             |
| Kategorie hirzufügen     Beleg hirzufügen                                                                                                    | Kategorie Kischen<br>Beleg löschen                       |                |                           |                  |                   | Lt. Zun<br>Insgesamt<br>EUR                                               | vendungsbescheid<br>davon zuwendungsfähig<br>EUR                                               | Davon bisher in<br>Rechnungsbetrag<br>EUR                                             | i Anspruch genommen<br>davon zuwendungsfähig<br>EUR                                           |
| Kategorie-Bezeichnung                                                                                                    | Kategorie Köschen<br>Beleg löschen<br>Datum der Rechnung | Rechnungsnumm  | Aussteller der Rechnung   | Art der Leistung | Dətum der Zəhlung | Lt. Zun<br>insgesamt<br>EUR<br>740,67                                     | vendungsbescheid<br>davon zuwendungsfähig<br>EUR<br>740,67                                     | Davon bisher in<br>Rechnungsbetrag<br>EUR<br>500.00                                   | Anspruch genommen<br>davon zuwendungsfähig<br>EUR<br>500,00                                   |
| Kategorie Mirzufügen     Beleg huszufügen     Kategorie-Bezeichnung     C     technische und inform.                                                                                                    | Kategorie Köschen<br>Beleg löschen<br>Datum der Rechnung | Rechnungsnumm  | Aussteller der Rechnung   | Art der Leistung | Datum der Zahlung | Lt. Zun<br>insgesamt<br>EUR<br>740,67<br>640,67                           | vendungsbescheid<br>davon zuwendungsfähig<br>EUR<br>740,67<br>640,67                           | Davon bisher in<br>Rechnungsbetrag<br>EUR<br>500,00                                   | Anspruch genommen<br>davor zuwendungsfähig<br>EUR<br>500,00<br>500,00                         |
| Kategotle Mitzufügen     Kategotle Mitzufügen     Beleg hissufügen     Kategotle-Bezeichnung     C     technische und inform                                                                                                    | Kategorie Köschen<br>Belog löschen<br>Datum der Rechnung | Rechnungsnumm  | Aussteller der Rechnung   | Art der Leistung | Dətum der Zəhlung | Lt. Zun<br>insgesamt<br>EUR<br>740,67<br>640,67                           | vendungsbescheid<br>davon zuwendungsfähig<br>EUR<br>740,67                                     | Davon bisher in<br>Rechnungsbetrag<br>EUR<br>500.00<br>500.00<br>500.00               | Anspruch genommen<br>davor zuwendungsfähig<br>EUR<br>500,00<br>500,00                         |
| Kategorie Mizuługen     Kategorie Bezeichnung     Kategorie-Bezeichnung     Lechnische und inform Beratungsleistungen                                                                                                    | Kategorie Kischen<br>Beleg Kischen<br>Datum der Rechnung | Rechnungsnumm  | Aussteller der Rechnung   | Art der Leistung | Datum der Zahlung | Lt. Zun<br>Insgesamt<br>EUR<br>740,67<br>640,67<br>0,00                   | vendungsbescheid<br>davon zuwendungsfähig<br>EUR<br>740,67<br>640,67                           | Davon bisher in<br>Rechnungsbetrag<br>EUR<br>500,00<br>500,00<br>0,00                 | Anspruch genommen<br>davon zuwendungsfähig<br>EUR<br>500,00<br>500,00<br>0,00                 |
| Usgaben  Kategorie hitzufügen  Refeg hitzufügen  Refeg hitzufügen  technische und inform.  Beratungsleistungen Personelle Maßnahmen                                                                                                | Kategorie Kachen<br>Beleg löschen<br>Datum der Rechnung  | Rechnungsnumm_ | Aussteller der Rechnung   | Art der Leistung | Datum der Zahlung | Lt. Zun<br>Insgesamt<br>EUR<br>740,67<br>640,67<br>0,00<br>100,00         | vendungsbescheid<br>davon zuwendungsfähig<br>EUR<br>740,67<br>640,67<br>0,00<br>100,00         | Davon bisher in<br>Rechnungsbetrag<br>EUR<br>500,00<br>500,00<br>0,00<br>0,00         | Anspruch genommen<br>davon zuwendungs fähig<br>EUR<br>500,00<br>500,00<br>0,00<br>0,00        |
| Alegorie hinzufügen  Categorie Bezeichnung  categorie-Bezeichnung  categorie-Bezeichnung  cathische und inform.  echnische und inform.  echnische und inform.  echnische und inform.  echnische und inform.  echnische und inform. | Kategorie Kischen<br>Beleg Idschen<br>Datum der Rechnung | Rechnungsnumm  | Aussteller der Rechnung   | Art der Leistung | Datum der Zahlung | Lt. Zun<br>Insgesamt<br>EUR<br>740,67<br>640,67<br>0,00<br>100,00<br>0,00 | wendungsbescheid<br>davon zuwendungsfähig<br>EUR<br>740,67<br>640,67<br>0,00<br>100,00<br>0,00 | Davon bisher in<br>Rechnungsbetrag<br>EUR<br>500,00<br>500,00<br>0,00<br>0,00<br>0,00 | Anspruch genommen<br>davon zuwendungsfähig<br>EUR<br>500,00<br>500,00<br>0,00<br>0,00<br>0,00 |

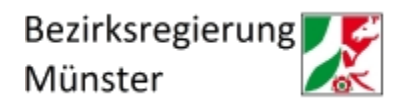

 Die Masken "Einnahmen/Leistungen Dritter" und "Bewilligte öffentliche Förderungen" sind lediglich auszufüllen, wenn Sie weitere öffentliche Förderungen oder Einnahmen Dritter (bspw. Spenden) erhalten haben. Ansonsten kann die Maske ohne Eingaben übersprungen werden.

| ) Katego                              | orie hinzufügen                                                                                             | Kategorie löschen                                                                   |                             |                        |                   |                         |                         |                                                                 |           |
|---------------------------------------|----------------------------------------------------------------------------------------------------|-------------------------------------------------------------------------------------|-----------------------------|------------------------|-------------------|-------------------------|-------------------------|-----------------------------------------------------------------|-----------|
| +) Beleg                              | eg ninzutugen                                                                                               | Beleg loschen                                                                       |                             |                        |                   |                         | It Zuv                  | vendungsbescheid                                                |           |
|                                       |                                                                                                    |                                                                                     | _                           |                        |                   |                         | insgesamt<br>FUR        | davon mit Projektbezug<br>FUR                                   | Rec       |
| . К                                   | Kategorie-Bezeichnung                                                                                       | Datum der Rechnung                                                                  | Rechnugsnummer              | Zahlungsverpflichteter | Art der Leistung  | Eingangsdatum de        | 0,00                    | 0,00                                                            | 0,00      |
| ine Eintri                            | rräge vorhanden                                                                                             |                                                                                     |                             |                        |                   |                         |                         |                                                                 |           |
| the setting                           | age fornanden                                                                                               |                                                                                     |                             |                        |                   |                         |                         |                                                                 |           |
|                                       | auge formanden                                                                                              |                                                                                     |                             |                        |                   |                         |                         |                                                                 | ×.        |
| and addition                          |                                                                                                    |                                                                                     |                             |                        |                   |                         |                         |                                                                 | F         |
| villigte ö                            | öffentliche Förderunge                                                                                      | en (ohne Zuwendung des                                                              | Landes NRW)                 |                        |                   |                         |                         |                                                                 | Þ         |
| villigte ö                            | öffentliche Förderunge                                                                                      | en (ohne Zuwendung des                                                              | Landes NRW)                 |                        |                   |                         |                         |                                                                 | ×         |
| willigte ö<br>Katego                  | öffentliche Förderunge<br>orie hinzufügen                                                                   | en (ohne Zuwendung des<br>Kategorie löschen                                         | Landes NRW)                 |                        |                   |                         |                         |                                                                 | Þ         |
| villigte ö<br>Katego<br>Förderu       | öffentliche Förderunge<br>orie hinzufügen                                                                   | en (ohne Zuwendung des<br>Kategorie löschen<br>örderung löschen                     | Landes NRW)                 |                        |                   |                         |                         |                                                                 | Þ         |
| willigte ö<br>Katego<br>Förderu       | öffentliche Förderunge<br>orie hinzufügen                                                                   | in (ohne Zuwendung des<br>Kategorie löschen<br>örderung löschen                     | Landes NRW)                 |                        |                   |                         |                         | Lt. Zuwendungsbescheid                                          | •         |
| willigte ö<br>Katego<br>Förderu       | öffentliche Förderunge<br>orie hinzufügen I<br>rung hinzufügen F                                            | in (ohne Zuwendung des<br>Categorie löschen<br>Förderung löschen                    | Landes NRW)                 |                        |                   |                         | insgesan                | Lt. Zuwendungsbescheid<br>1t davon mit Projektbe                | ÷         |
| willigte ö<br>Kategor<br>Förderu      | öffentliche Förderunge<br>orie hinzufügen I<br>rung hinzufügen F                                            | n (ohne Zuwendung des<br>Kategorie köschen<br>örderung köschen                      | Landes NRW)                 | Zuwendungsgeber        | Bewilligungssumme | Eingangsdatum der Zahlu | insgesan<br>EUR         | Lt. Zuwendungsbescheid<br>1t davon mit Projektbe<br>EUR         | •         |
| willigte ö<br>Katego<br>Förderu       | öffentliche Förderunge<br>orie hinzufügen I<br>rung hinzufügen F<br>Kategorie-Bezeichnung                   | n (ohne Zuwendung des<br>Categorie köschen<br>Grderung köschen<br>Bewilligungsdatum | Landes NRW)<br>Aktenzeichen | Zuwendungsgeber        | Bewilligungssumme | Eingangsdatum der Zahlu | insgesan<br>EUR<br>0,00 | Lt. Zuwendungsbescheid<br>nt davon mit Projektbe<br>EUR<br>0,00 | •<br>ezug |
| villigte ö<br>Katego<br>Förderu<br>Ka | öffentliche Förderunge<br>orie hinzufügen I<br>rung hinzufügen F<br>Kategorie-Bezeichnung<br>räge vorhanden | n (ohne Zuwendung des<br>Categorie löschen<br>Grderung löschen<br>Bewilligungsdatum | Landes NRW)<br>Aktenzeichen | Zuwendungsgeber        | Bewilligungssumme | Eingangsdatum der Zahlu | insgesan<br>EUR<br>0,00 | Lt. Zuwendungsbescheid<br>nt davon mit Projektbe<br>EUR<br>0,00 | ₽ZUG      |

11. Von Ihnen ist zu bestätigen, dass die Nebenbestimmungen des Zuwendungsbescheides beachtet wurden. Darüber hinaus ist zu bestätigen, dass die Ausgaben notwendig waren, wirtschaftlich und sparsam verfahren worden ist und die Angaben im Zwischennachweis mit den Büchern und Belegen übereinstimmen.

| 1 | Bestätigungen                                                                                                    |
|---|----------------------------------------------------------------------------------------------------|
|   | Es wird bestätigt, dass                                                                                                    |
|   | die Allgemeinen und Besonderen Nebenbestimmungen des Zuwendungsbescheides beachtet wurden, *                                                                    |
|   | die Ausgaben notwendig waren, wirtschaftlich und sparsam verfahren worden ist und die Angaben im Zwischennachweis mit den Büchern und Belegen übereinstimmen. * |

12. Im Dokumentenupload sind von Ihnen die im Hinweisfeld genannten Anlagen, insbesondere die IT-Dienstleister Bestätigung inklusive BAS-Zertifikat (lediglich für die Fördertatbestände § 19 Abs. 1 Satz 1 Nr. 2 bis 6, 8 und 10 KHSFV) sowie der Erfüllungsaufwand inklusive nachvollziehbarer Berechnung zum Zwischennachweis hochzuladen. Sollte der Platz des vorgesehenen Feldes für den Sachbericht aus Nr. 7 nicht ausreichen, kann der Sachbericht hier als PDF-Dokument hochgeladen werden. Gegebenenfalls können hier auch Änderungsanzeigen hochgeladen werden.

|                                                                         |                                                                         | Münst                            | ter        |
|-------------------------------------------------------------------------|-------------------------------------------------------------------------|----------------------------------|------------|
| Dokumentenupload                                                        |                                                                         |                                  |            |
| Es können noch 10 Dokument(e) oder 150.00 MB hochgelader<br>Bezeichnung | Name                                                                    | Größe                            | Bearbeiten |
| Keine Einträge vorhanden                                                |                                                                         |                                  |            |
|                                                                         | Ziehen Sie ihre Dateien auf dieses Feld oder [<br>um Dateien auszuwähle | klicken Sie auf das Feld,<br>rr. |            |

13. Nun kann der ausgefüllte Online-Zwischennachweis online eingereicht werden (oder alternativ zwischengespeichert). Bitte beachten Sie, dass der Zwischennachweis nach der finalen Einreichung noch von Ihnen als PDF heruntergeladen, unterschrieben und separat in krankenhaus.web hochgeladen werden muss.

| eigabe des Online-Zwischennachweit                                                                                              | S                                                                                                    |                                                                                                    |                                                                                                 |                                                                                                    |
|----------------------------------------------------------------------------------------------------|----------------------------------------------------------------------------------------------------|----------------------------------------------------------------------------------------------------|-------------------------------------------------------------------------------------------------|----------------------------------------------------------------------------------------------------|
| Klick auf den mittigen Button "Zwische                                                                                          | enstand speichern" gehen ihre Eingaben nach dem Logout nich                                                                                                    | ht verloren und Sie können den Zwischennachweis zu einem s                                                                                      | päteren Zeitpunkt weiter bearbeiten. Der Zwische                                                | nnachweis ist auch nach der Speicherung weiterhin nur für Sie sichtbar.                                                                          |
| Klick auf den rechten Button "final freig<br>inete Bewilligungsbehörde freigeschaltr<br>be als PDF-Datei erzeugt und steht eber | geben" wird der Zwischennachweis für die zugeordnete Bewill<br>et, sodass die Daten für diese unmittelbar einsehbar sind. Den<br>Iso in der Kachel der Nachweise zum erneuten Ausdrucken zu | ligungsbehörde freigegeben. Bitte beachten Sie, dass Sie den ä<br>iken Sie bitte daran, dass Sie den Zwischennachweis nach der<br>ir Verfügung. | Zwischennachweis nach der Freigabe nicht mehr<br>Freigabe ausdrucken, unterschreiben und an die | bearbeiten können. Zudem wird er direkt nach der Freigabe für die zuge-<br>Bewilligungsbehörde übermitteln müssen. Dieser wird direkt nach Frei- |
| können den Zwischennachweis nach F                                                                                              | reigabe unterschrieben hochladen und somit elektronisch an                                                                                                    | die Bewilligungsbehörde übermitteln. Nach Freigabe besteht o                                                                                    | dann in der Obersicht Ihrer Anträge in der Kachel o                                             | der Nachweise ein gesonderter Button zum Upload zur Verfügung.                                                                                   |
|                                                                                                    | Abbrechen und zurück                                                                                                    | Zwischenstand speichem                                                                                                    | <ul> <li>Final freigeben</li> </ul>                                                             |                                                                                                    |

14. Um Ihren zwischengespeicherten oder final eingereichten Zwischennachweis abzurufen, wiederholen Sie die Schritte Nr. 2 und Nr. 3. Nun sind die in der Maske "Überblick Nachweise". Hier können Sie den Zwischennachweis unter der Spalte "Status" weiterbearbeiten, beziehungsweise den final eingereichten Zwischennachweis als PDF-Dokument abrufen und das unterschriebene Dokument wieder in krankenhaus.web hochladen.

| Nachweis Art        | Nachweis-Zeitraum       | Abgabetermin | Nachweis ID | PDF | Freigabedatum | Schriftformerfordernis | Status         |
|---------------------|-------------------------|--------------|-------------|-----|---------------|------------------------|----------------|
| Zwischennachweis 1  | 31.05.2023 - 31.12.2023 | 30.04.2024   | 7LwLdw-ZN-1 |     | 23.10.2023    | +                      | Anzeigen       |
| Verwendungsnachweis |                         | 29.07.2024   |             |     |               |                        | Neuer Nachweis |
|                     |                         |              |             |     |               |                        |                |
|                     |                         |              |             |     |               |                        |                |
|                     |                         |              |             |     |               |                        |                |
|                     |                         |              |             |     |               |                        |                |
|                     |                         |              |             |     |               |                        |                |
|                     |                         |              |             |     |               |                        |                |
|                     |                         |              |             |     |               |                        |                |
|                     |                         |              |             |     |               |                        |                |
|                     |                         |              |             |     |               |                        |                |
|                     |                         |              |             |     |               |                        |                |
|                     |                         |              |             |     |               |                        |                |

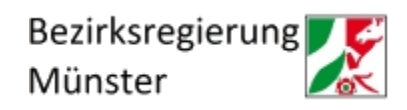

15. Nachdem Sie den unterschriebenen Zwischennachweis hochgeladen haben, erhalten Sie eine Bestätigung des Systems. Danach können Sie das hochgeladene Dokument dort jederzeit wieder aufrufen.

| Ziehen Sie Ihre Dateien auf dieses Feld oder 🕅      | icken Sie auf das Feld, | G Der | Nachweis wurde erfolgreich hochgelad | den. |
|-----------------------------------------------------|-------------------------|-------|--------------------------------------|------|
| um Datelen auszuwählen                              |                         |       | ок                                   |      |
| _                                                   | _                       |       |                                      |      |
|                                                     |                         |       |                                      |      |
|                                                     |                         |       |                                      |      |
|                                                     |                         |       |                                      |      |
| Ühersicht Schriftformarfordernis                    |                         | ×     |                                      |      |
| Übersicht Schriftformerfordernis                    |                         | X     |                                      |      |
| Übersicht Schriftformerfordernis           Dokument | Dokument löschen        | ×     |                                      |      |
| Übersicht Schriftformerfordernis           Dokument | Dokument löschen        |       |                                      |      |

Der eingereichte Zwischennachweis kann nun von der Bewilligungsbehörde bearbeitet werden. Wir bitten von Fragen bezüglich des Bearbeitungsstandes abzusehen. Sollten sich Fragen oder Anmerkungen zu dem Zwischennachweis ergeben, wird die Bewilligungsbehörde per E-Mail (an die von Ihnen in krankenhaus.web hinterlegte E-Mailadresse) auf Sie zukommen.